## Student Health Service International Travel Health Clinic

APPALACHIAN STATE UNIVERSITY

## How to self-enroll in Travel Health 101

Step 1- Click on this link to self-enroll in Travel Health 101

Website URL- https://asulearn-projects.appstate.edu/course/view.php?id=1146

Step 2- Once redirected to the website you will see this screen to login into ASULearn projects. Login with your AppState login.

| Appalachian                |  |
|----------------------------|--|
| Do not bookmark this page. |  |
| login or email             |  |
| •••••                      |  |
| Sign in                    |  |

Step 3: You will be on the courses home page and you will click enroll me under: Self Enrollment (student). There is a picture below to help if you are unsure of where to click.

| Enrollment options                                                           |                             |
|------------------------------------------------------------------------------|-----------------------------|
| Travel Health 101                                                            |                             |
| Student Health Service,<br>International Tayel Health Clinic                 |                             |
| Teacher: Madison Deitz<br>Teacher: Kevin Long<br>Teacher: Long, Kevin longka |                             |
| <ul> <li>Self enrollment (Student)</li> </ul>                                |                             |
|                                                                              | No enrollment key required. |
|                                                                              | Enroll me                   |